# EchoLife HG8010H GPON Terminal (1GE ໃນ່ນີ້ WiFi)

# คู่มือการใช้งาน

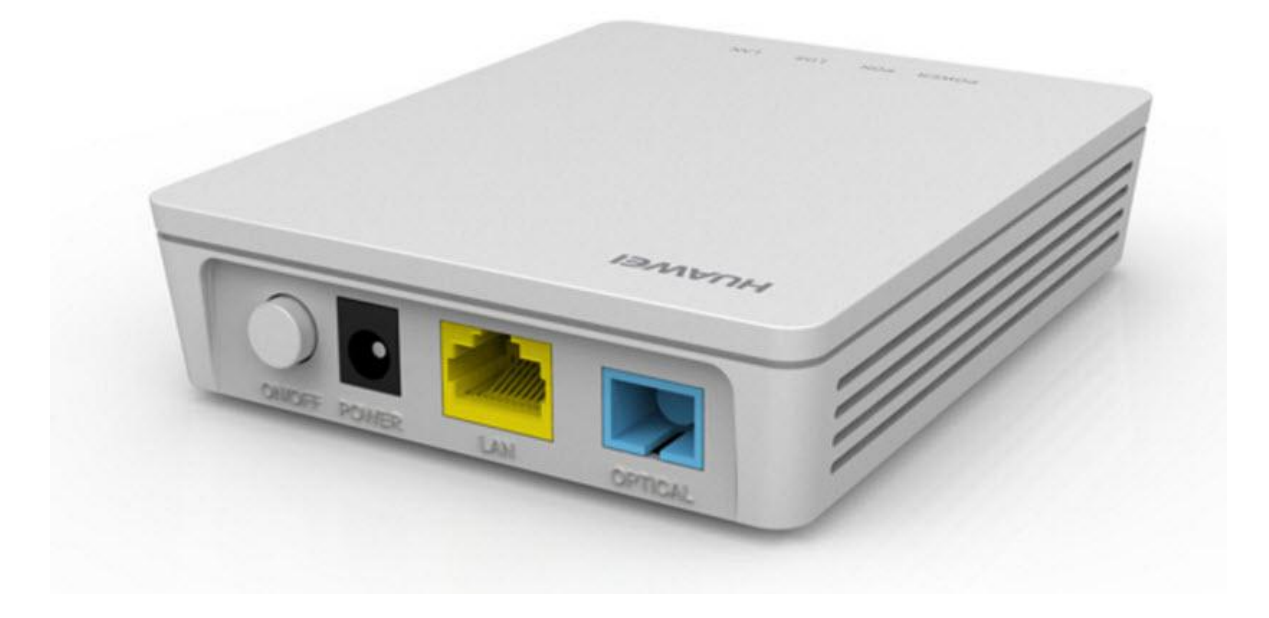

## ด้านหลังอุปกรณ์

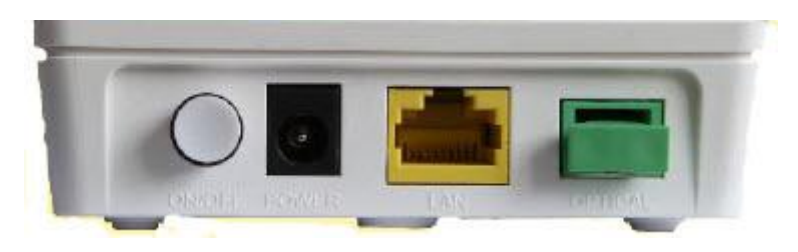

| พอร์ต/ปุ่ม | รายละเอียด                                            |
|------------|-------------------------------------------------------|
| ON/OFF     | สำหรับเปิดหรือปิดการจ่ายไฟของอุปกรณ์                  |
| POWER      | สำหรับเชื่อมต่อกับ Power Adapter                      |
| LAN        | สำหรับเชื่อมต่อพอร์ต Ethernet ของ Access Point        |
| OPTICAL    | สำหรับเชื่อมต่อสาย Optical fiber ในการรับส่งสัญญาณแสง |

## สถานะไฟบน Router

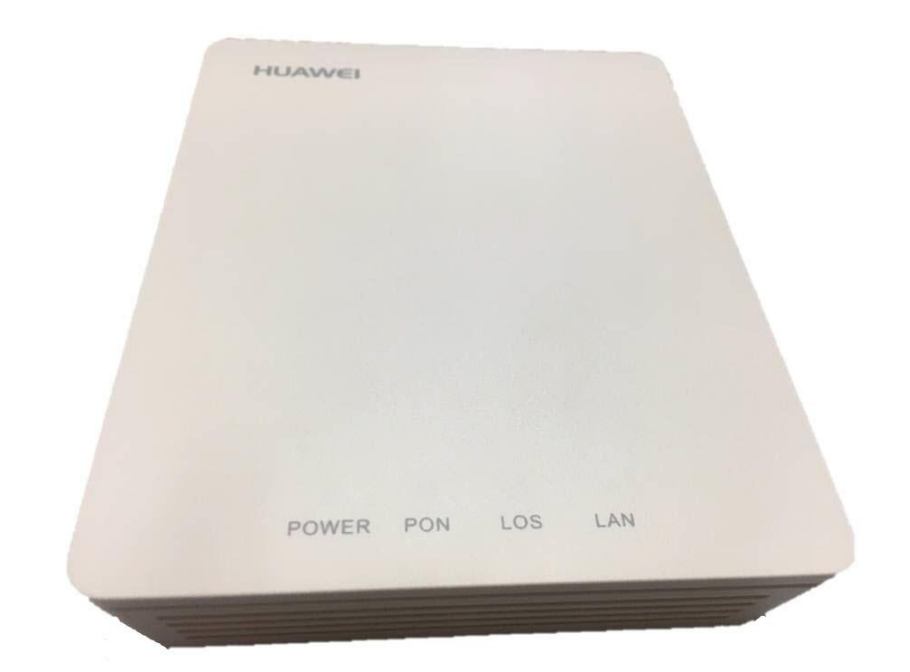

| ชื่อสัญลักษณ์ | สถานะไฟ         | รายละเอียด                       |  |
|---------------|-----------------|----------------------------------|--|
| POWER         | ติดสีเขียวสว่าง | แสดงการจ่ายไฟเข้าอุปกรณ์         |  |
|               | ดับ             | ไม่มีการจ่ายไฟเข้าอุปกรณ์        |  |
| LOS/PON       | รายละ           | เอียดตามตาราง แสดงสถานะไฟ        |  |
|               | ติดสว่าง        | แสดงการเชื่อมด่อผ่านพอร์ต LAN    |  |
| LAN           | ติดกระพริบ      | แสดงการรับส่งข้อมูลผ่านพอร์ต LAN |  |
|               | ดับ             | ไม่มีการเชื่อมด่อผ่านพอร์ต LAN   |  |

| สถา                         | นะไฟ                        | รายละเอียด                                                                               |  |  |
|-----------------------------|-----------------------------|------------------------------------------------------------------------------------------|--|--|
| PON                         | LOS                         | ว เยละเอยด                                                                               |  |  |
| ดับ                         | ดับ                         | อุปกรณ์ GPON Terminal ไม่อนุญาตให้ใช้งาน กรุณา<br>ดิดต่อผู้ให้บริการเพื่อขอความช่วยเหลือ |  |  |
| กระพริบ 2 ครั้ง/1<br>วินาที | ดับ                         | อุปกรณ์ GPON Terminal พยายามสื่อสารกับอุปกรณ์<br>หลักของผู้ให้บริการ                     |  |  |
| ติด                         | ดับ                         | อุปกรณ์ GPON Terminal และอุปกรณ์หลักของผู้<br>ให้บริการสื่อสารกันได้ปกติพร้อมใช้งาน      |  |  |
| ดับ                         | กระพริบ 1 ครั้ง/2<br>วินาที | อุปกรณ์ GPON Terminal ไม่ได้เชื่อมต่อสาย Optical<br>fiber หรือไม่มีการส่งสัญญาณแสง       |  |  |
| กระพริบ 2 ครั้ง/1<br>วินาที | กระพริบ 2 ครั้ง/1<br>วินาที | อุปกรณ์ GPON Terminal ทำงานผิดปกติ กรุณาติดต่อผู้<br>ให้บริการเพื่อขอความช่วยเหลือ       |  |  |
| กระพริบ 1 ครั้ง/2<br>วินาที | กระพริบ 1 ครั้ง/2<br>วินาที | ฮาร์ดแวร์ได้รับความเสียหาย                                                               |  |  |

## ขั้นตอนการตรวจสอบอุปกรณ์ HG8010H

1. เปิด Web Browser และใส่ **IP Gateway** ของ ONT IP Address : **192.168.100.1** 

| 🖉 New Tab - Windows Internet Explorer | <b>A •</b> |
|---------------------------------------|------------|
| ( ) - E 192.168.100.1                 |            |

2. จะปรากฏหน้าจอแสดงให้ระบุ Username = **telecomadmin** Password = **admintelecom** แล้ว Click ที่ **Login** 

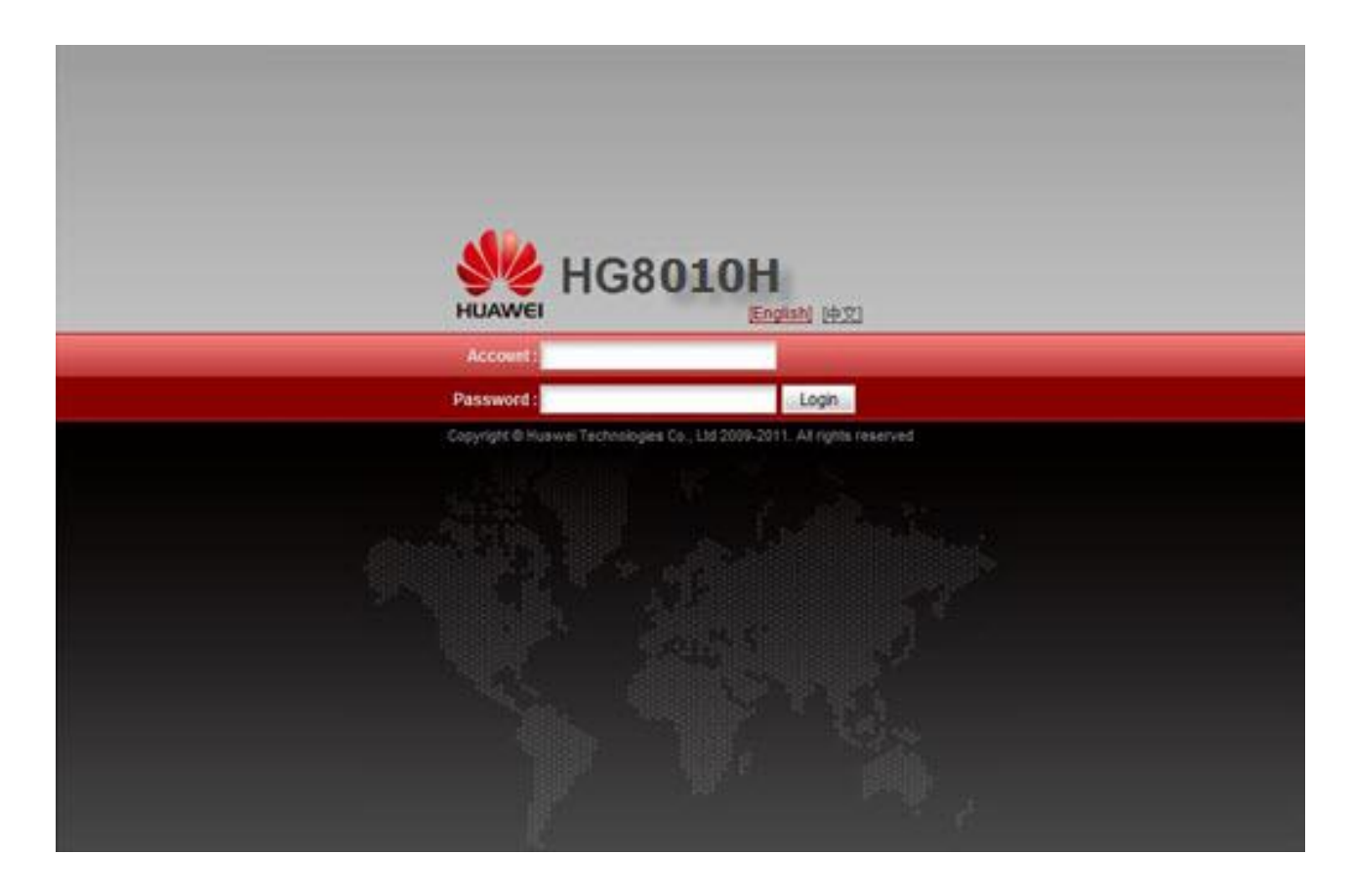

## ข้อมูลของอุปกรณ์ HG8010H

#### แถบสถานะ Status

1. ตรวจสอบ โหมด, ความเร็ว, และสถานะของพอร์ต คลิกที่แท็บ Status --> Eth Port Information

| di Port information        | Status > E | th Port Information |                        |             |                |            |       |            |
|----------------------------|------------|---------------------|------------------------|-------------|----------------|------------|-------|------------|
| ptical Information         |            |                     |                        |             |                |            |       |            |
| vice Information           | On th      | his page, you can o | query information abou | t user-side | Ethernet ports | 1.         |       |            |
| ervice Provisioning Status |            |                     |                        |             |                |            |       |            |
|                            | Etherne    | t Port Status       |                        |             |                |            |       |            |
|                            | Port       |                     | Status                 |             | Re             | ceive (RX) | Tran  | nsmit (TX) |
|                            |            | Mode                | Speed                  | Link        | Bytes          | Packets    | Bytes | Packets    |
|                            |            |                     |                        |             |                |            |       |            |

#### 2. ตรวจสอบ ค่า Power

#### คลิกที่แท็บ **Status --> Optical Information** ข้อมูล RX Optical Power ไม่เกิน -28

| Port Information         | Status > Optical Information      |                                           |                 |  |
|--------------------------|-----------------------------------|-------------------------------------------|-----------------|--|
| ical Information         | On this page, you can query the s | tatus <mark>of the optical module.</mark> |                 |  |
| vice Provisioning status | ONT Information                   |                                           |                 |  |
|                          |                                   | Current Value                             | Reference Value |  |
|                          | Optical Signal Sending Status:    |                                           | Auto            |  |
|                          | TX Optical Power:                 | dBm                                       | 0.5 to 5 dBm    |  |
|                          | RX Optical Power:                 | dBm                                       | -27 to -8 dBm   |  |
|                          | Working Voltage:                  | 3301 mV                                   | 3100 to 3500 mV |  |
|                          | Bias Current:                     | 0 mA                                      | 0 to 90 mA      |  |
|                          | Working Temperature:              | 32 °C                                     | -10 to +85 °C   |  |
|                          | OLT Information                   |                                           |                 |  |
|                          |                                   | Current Value                             | Reference Value |  |
|                          | Optical module type:              | -                                         |                 |  |
|                          | Transmit optical power:           | dBm                                       | -               |  |
|                          | PON port identifier:              | -                                         |                 |  |

#### 3. ตรวจสอบรุ่นผลิตภัณฑ์ ฮาร์ดแวร์และซอฟต์แวร์

คลิกที่แท็บ Status --> Device Information จะปรากฏหน้าจอแสดง ข้อมูล รุ่นของผลิตภัณฑ์ ฮาร์ดแวร์และซอฟด์แวร์ และอื่นๆ ดังภาพ

| Eth Port Information                                 | Status > Device Information |                                                                           |
|------------------------------------------------------|-----------------------------|---------------------------------------------------------------------------|
| Optical Information Device Information Certification | On this page, you can v     | iew basic device information.                                             |
| Service Provisioning status                          | Device Type:                | HG8010H                                                                   |
|                                                      | Description:                | EchoLife HG8010H GPON Terminal (CLASS B+/PRODUCT ID:2102310SYC6RH4005660) |
|                                                      | SN:                         | 485754438F46D792 (HWTC8F46D792)                                           |
|                                                      | Hardware Version:           | 282.A                                                                     |
|                                                      | Software Version:           | V3R013C00S106                                                             |
|                                                      | Manufacture Info:           | 2102310SYC6RH4005660.C402                                                 |
|                                                      | ONT Registration Status:    | O1(Initial state)                                                         |
|                                                      | ONT ID:                     | 255                                                                       |
|                                                      | CPU Usage:                  | 1%                                                                        |
|                                                      | Memory Usage:               | 46%                                                                       |
|                                                      |                             |                                                                           |

 ตรวจสอบ สถานะของอุปกรณ์ HG8010H เตรียมใช้งานอินเตอร์เน็ต คลิกที่แท็บ Status --> Service Provisioning Status ดังภาพ

| HG                          | 8010H                                |                                                          | Logout |
|-----------------------------|--------------------------------------|----------------------------------------------------------|--------|
| HUAWEI                      | LAN Security System Tools            |                                                          |        |
| Eth Port Information        | Status > Service Provisioning St     | atus                                                     |        |
| Optical Information         |                                      |                                                          |        |
| Device Information          |                                      |                                                          |        |
| Service Provisioning Status |                                      |                                                          |        |
|                             | ONT Registration Status:             | The ONT is registering with the OLT. Please wait.        |        |
|                             | OLT Service Configuration<br>Status: | -                                                        |        |
|                             | EMS Configuration Status:            |                                                          |        |
|                             | ACS Registration Status:             | -                                                        |        |
|                             | Refresh                              |                                                          |        |
|                             |                                      |                                                          |        |
|                             |                                      |                                                          |        |
|                             | 👋 Copyright© Huawe                   | i Technologies Co., Ltd. 2009-2014. All rights reserved. |        |

#### แถบ LAN

#### ตรวจสอบ IP Address ของ LAN คลิกที่แท็บ **LAN -->LAN Host Configuration** จะปรากฎหน้าจอแสดงผล ดังภาพ

|                        | HG80   | 10H                      |                                 |                                | Logout |
|------------------------|--------|--------------------------|---------------------------------|--------------------------------|--------|
| HUAWEI                 | Status | AN Security System 1     | Fools                           |                                |        |
| LAN Host Configuration | ation  | LAN > LAN Host Configura | ation                           |                                |        |
|                        |        | On this page, you ca     | n configure the LAN managem     | ent IP address.                |        |
|                        |        | IP Address:              | 192.168.100.1                   | *                              |        |
|                        |        | Subnet Mask:             | 255.255.255.0                   | *                              |        |
|                        |        |                          | Apply Cancel                    |                                |        |
|                        |        |                          |                                 |                                |        |
|                        |        |                          |                                 |                                |        |
|                        |        |                          |                                 |                                |        |
|                        |        |                          |                                 |                                |        |
|                        |        |                          |                                 |                                |        |
|                        |        |                          |                                 |                                |        |
|                        |        |                          |                                 |                                |        |
|                        |        |                          |                                 |                                |        |
|                        |        |                          |                                 |                                |        |
|                        |        |                          |                                 |                                |        |
|                        |        | Convicte U               | uawoi Tochnologios Co. 1td 2    | 000 2014 All rights recorded   |        |
|                        |        | Copyright © H            | uawer recrimologies Co., Ltd. 2 | .009-2014. An rights reserved. |        |

#### แถบสถานะ Security

#### ตรวจสอบ ค่าความปลอดภัย

คลิกที่แท็บ Security MAC --> Filter Configuration ปรากฏค่าของ MAC สำหรับอุปกรณ์ในการเข้าถึงอินเทอร์เน็ต

| On this page, you o | an configure MAC filter to p | rohibit some PCs from accessing the Internet. |            |
|---------------------|------------------------------|-----------------------------------------------|------------|
| Enable MAC Filter:  | 0                            |                                               |            |
| Filter Mode:        | Blacklist •                  |                                               |            |
|                     |                              |                                               | New Delete |
|                     |                              | Source MAC Address                            |            |
| -                   |                              |                                               |            |
|                     |                              |                                               |            |
|                     |                              |                                               |            |
|                     |                              |                                               |            |
|                     |                              |                                               |            |
|                     |                              |                                               |            |
|                     |                              |                                               |            |
|                     |                              |                                               |            |
|                     |                              |                                               |            |
|                     |                              |                                               |            |
|                     |                              |                                               |            |

### แถบสถานะ System Tools

## การตั้งค่าระบบ

ตรวจสอบ การตั้งค่าระบบ
 คลิกที่แท็บ System Tools --> Reboot อุปกรณ์ HG8010H

| HG80:                         | LOH                                                                      |
|-------------------------------|--------------------------------------------------------------------------|
| HUAWEI Status LA              | N Security System Tools                                                  |
| Reboot                        | System Tools > Reboot                                                    |
| Configuration File            |                                                                          |
| Firmware Upgrade              | On this page, you can restart the device.                                |
| Restore Default Configuration |                                                                          |
| Maintenance                   | Restart                                                                  |
| Log                           |                                                                          |
| ONT Authentication            |                                                                          |
| Advanced Power Management     |                                                                          |
| Modify Login Password         |                                                                          |
| Fault Info Collect            |                                                                          |
| Indicator Status Management   |                                                                          |
|                               |                                                                          |
|                               |                                                                          |
|                               |                                                                          |
|                               |                                                                          |
|                               |                                                                          |
|                               |                                                                          |
|                               |                                                                          |
|                               |                                                                          |
|                               | opyright © Huawei Technologies Co., Ltd. 2009-2014. All rights reserved. |

2. ตรวจสอบ ไฟล์ข้อมูลการตั้งค่า
 คลิกที่แท็บ System Tools --> Configuration File เพื่อเก็บการตั้งค่าไว้

|                      | HG8010     | DH                    |                          |                                                                     | Logout |
|----------------------|------------|-----------------------|--------------------------|---------------------------------------------------------------------|--------|
| HUAWEI               | Status LAN | Security System       | Tools                    |                                                                     |        |
| Reboot               | S          | System Tools > ONT Au | thentication             |                                                                     |        |
| Configuration File   |            |                       |                          |                                                                     |        |
| Firmware Upgrade     |            | On this page, you     | can change ONT authentic | ation parameters to ensure that it can be authenticated on the OLT. |        |
| Restore Default Con  | figuration |                       |                          |                                                                     |        |
| Maintenance          |            | Password Mode:        | ASCII string 🔻           |                                                                     |        |
| Log                  | -          | Password:             |                          | Hide (a string of 10 characters at most)                            |        |
| ONT Authentication   |            | SN:                   | 485754438F46D792         | * (16 hex digits,or 12 hex digits that end with 8 hex digits)       |        |
| Advanced Power Ma    | inagement  |                       | Apply Cancel             |                                                                     |        |
| Modify Login Passwo  | ord        |                       |                          |                                                                     |        |
| Fault Info Collect   |            |                       |                          |                                                                     |        |
| Indicator Status Man | agement    |                       |                          |                                                                     |        |
|                      |            |                       |                          |                                                                     |        |
|                      |            |                       |                          |                                                                     |        |
|                      |            |                       |                          |                                                                     |        |
|                      |            |                       |                          |                                                                     |        |
|                      |            |                       |                          |                                                                     |        |
|                      |            |                       |                          |                                                                     |        |
|                      |            |                       |                          |                                                                     |        |
|                      |            |                       |                          |                                                                     |        |
|                      |            | 👐 Copyright           | Huawei Technologies Co., | Ltd. 2009-2014. All rights reserved.                                |        |
|                      |            |                       |                          |                                                                     |        |

#### 3. ตรวจสอบ การอัพเดทข้อมูล

คลิกที่แท็บ System Tools -->Firmware Upgrade เพื่อแก้ปัญหาที่เกิดขึ้นหรือเพิ่มลูกเล่น คำสั่งต่างๆ

| H                         | IG8010H             |                        |                              |                                            | Logout                |
|---------------------------|---------------------|------------------------|------------------------------|--------------------------------------------|-----------------------|
| HUAWEI                    | Status LAN Security | System Tools           |                              |                                            |                       |
| Reboot                    | System Too          | ls > Firmware Upgrade  |                              |                                            |                       |
| Configuration File        |                     |                        |                              |                                            |                       |
| Firmware Upgrade          | On th               | s page, you can use th | e firmware upgrade function  | to upgrade the software of the terminal to | o the target version. |
| Restore Default Configura | ation               | 12                     |                              |                                            |                       |
| Maintenance               | Firmware            | file:                  | Browse                       | Upgrade                                    |                       |
| Log                       |                     |                        |                              |                                            |                       |
| ONT Authentication        |                     |                        |                              |                                            |                       |
| Advanced Power Manage     | ment                |                        |                              |                                            |                       |
| Modify Login Password     |                     |                        |                              |                                            |                       |
| Fault Info Collect        |                     |                        |                              |                                            |                       |
| Indicator Status Managem  | nent                |                        |                              |                                            |                       |
|                           |                     |                        |                              |                                            |                       |
|                           |                     |                        |                              |                                            |                       |
|                           |                     |                        |                              |                                            |                       |
|                           |                     |                        |                              |                                            |                       |
|                           |                     |                        |                              |                                            |                       |
|                           |                     |                        |                              |                                            |                       |
|                           |                     |                        |                              |                                            |                       |
|                           |                     |                        |                              |                                            |                       |
|                           | 316                 | Copyright© Huawei T    | echnologies Co., Ltd. 2009-2 | 2014. All rights reserved.                 |                       |

## 4. ตรวจสอบ การคืนค่าเริ่มตัน

คลิกที่แท็บ System Tools --> Restore Default Configuration เพื่อคืนค่าเริ่มตันเดิมจากโรงงาน

|                      | HG8010H Logout                                                             |
|----------------------|----------------------------------------------------------------------------|
| HUAWEI               | Status LAN Security System Tools                                           |
| Reboot               | System Tools > Restore Default Configuration                               |
| Configuration File   |                                                                            |
| Firmware Upgrade     | On this page, you can restore the default settings.                        |
| Restore Default Con  | figuration                                                                 |
| Maintenance          | Default                                                                    |
| Log                  |                                                                            |
| ONT Authentication   |                                                                            |
| Advanced Power Ma    | nagement                                                                   |
| Modify Login Passwo  | ord                                                                        |
| Fault Info Collect   |                                                                            |
| Indicator Status Man | agement                                                                    |
|                      |                                                                            |
|                      |                                                                            |
|                      |                                                                            |
|                      |                                                                            |
|                      |                                                                            |
|                      |                                                                            |
|                      |                                                                            |
|                      |                                                                            |
|                      | 👋 Copyright⊜ Huawei Technologies Co., Ltd. 2009-2014. All rights reserved. |

#### 5. ตรวจสอบ ค่าของฮาร์ดแวร์ คลิกที่แท็บ System Tools --> Maintenance เพื่อตรวจสอบข้อบกพร่องของฮาร์ดแวร์

| HUAWEI Status                                                                                                    | D10H<br>LAN Security System Tools                                                                                                    | Logout |
|----------------------------------------------------------------------------------------------------|----------------------------------------------------------------------------------------------------|--------|
| Reboot                                                                                                    | System Tools > Maintenance                                                                                                    |        |
| Configuration File<br>Firmware Upgrade<br>Restore Default Configuration<br>Maintenance<br>Log<br>ONT Authentication<br>Advanced Power Management<br>Modify Login Password<br>Fault Info Collect<br>Indicator Status Management | Hardware Fault Detection On this page, you can perform a basic function test on main components. This test may not find out all hardware faults. This operation is intended only for Huawia maintenance engineers and must be performed with caution. Data services are interrupted during hardware fault detection. Start Hardware Fault Detection |        |
|                                                                                                    | ₩ Copyright © Huawei Technologies Co., Ltd. 2009-2014. All rights reserved.                                                                                                    |        |

### 6. ตรวจสอบ การเข้าสู่ระบบ

## คลิกที่แท็บ System Tools --> Log เพื่อช่วยให้การเข้าสู่ระบบไม่หลายขั้นตอน

| HUAWEI Status L               | AN Security Syst                                                                                                    | em Tools                                                                                                    |                                                                                                    |
|-------------------------------|----------------------------------------------------------------------------------------------------|----------------------------------------------------------------------------------------------------|----------------------------------------------------------------------------------------------------|
| Reboot                        | System Tools > Log                                                                                                    |                                                                                                    |                                                                                                    |
| Configuration File            | Enable Log Saving                                                                                                    | 1                                                                                                    |                                                                                                    |
| Firmware Upgrade              |                                                                                                    |                                                                                                    |                                                                                                    |
| Restore Default Configuration | On this page, y                                                                                                    | ou can specify whether to save lo                                                                                                    | ogs.                                                                                                    |
| Maintenance                   |                                                                                                    |                                                                                                    |                                                                                                    |
| Log                           | Save Log:                                                                                                    |                                                                                                    |                                                                                                    |
| ONT Authentication            | Log Level:                                                                                                    | Debug                                                                                                    |                                                                                                    |
| Advanced Power Management     |                                                                                                    | Apply Cancel                                                                                                    |                                                                                                    |
| Modify Login Password         | Doumload and Vio                                                                                                    | wi ana                                                                                                    |                                                                                                    |
| Fault info Collect            | Download and vie                                                                                                    | w Logs                                                                                                    |                                                                                                    |
| Indicator Status Management   | You can view lo                                                                                                    | ogs and download log files.                                                                                                    |                                                                                                    |
|                               | Download Log Fi                                                                                                    | le                                                                                                    |                                                                                                    |
|                               | Log Type:                                                                                                    | All-Log                                                                                                    | T                                                                                                    |
|                               | Manufacturer-Hua<br>ProductClass:HG8<br>SerialNumber:485<br>IP:192.168.100.1;<br>HWVer:282.A;<br>SWVer:V3R013CC<br>1970-01-01 00:00<br>1970-01-01 00:00<br>1970-01-01 00:00<br>1970-01-01 00:00<br>1970-01-01 00:04 | wei Technologies Co., Ltd;<br>10010H;<br>754438F46D792;<br>1005106;<br>120 [Notice][Alarm-Log] AlarmID;<br>121 [Notice][Alarm-Log] AlarmID;<br>120 [Notice][Alarm-Log] AlarmID;<br>120 [Notice][Config-Log] Terminal<br>121 [Notice][Config-Log] Terminal<br>14 [Notice][Config-Log] Terminal | 104001,AlarmLevel:Error,Device reset. Cause: ONU reset after being powere<br>104001,AlarmLevel:Error,Device reset. Cause: ONU reset after being powere<br>104001,AlarmLevel:Error,Device reset. Cause: Type:Set.Security:,MacFilterRight.0<br>104001,AlarmLevel:Error,Device reset.<br>104001,AlarmLevel:Error,Device reset.<br>104001,AlarmLevel:Error |

7. ตรวจสอบค่าอุปกรณ์ HG8010H

คลิกที่แท็บ System Tools --> ONT Authentication เพื่อรับรองความถูกต้องของ อุปกรณ์ HG8010H

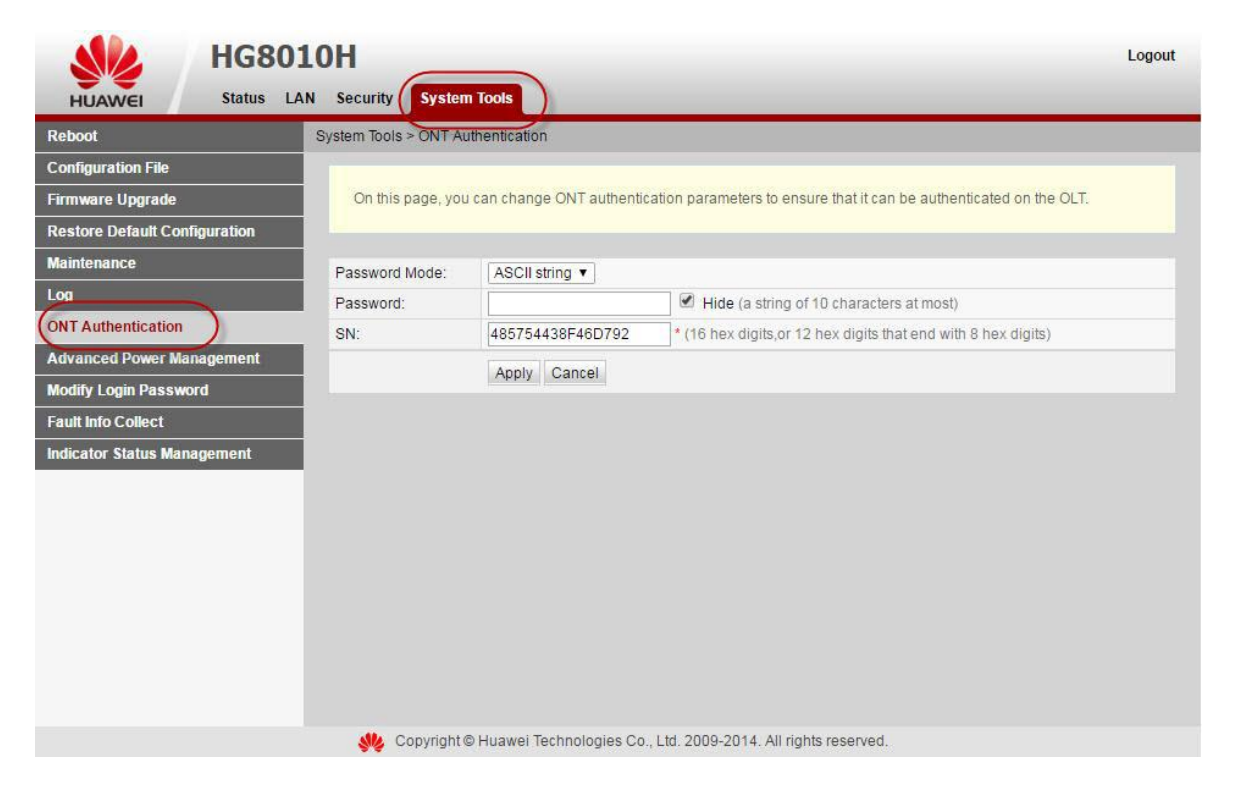

#### 8. ตรวจสอบ จัดการพลังงานขั้นสูง

คลิกที่แท็บ System Tools --> Advanced Power Management เพื่อกำหนดค่าประหยัดพลังงาน

| SIL                  | HG8010H Logout                                          |
|----------------------|---------------------------------------------------------|
| HUAWEI               | Status LAN Security System Tools                        |
| Reboot               | System Tools > Advanced Power Management                |
| Configuration File   |                                                         |
| Firmware Upgrade     | On this page, you can set energy saving for the device. |
| Restore Default Con  | figuration                                              |
| Maintenance          | Energy Saving Configuration                             |
| Log                  | Enable Energy Saving: 🕑                                 |
| ONT Authentication   | Apply Cancel                                            |
| Advanced Power Ma    | inagement                                               |
| Modify Login Passwo  | ord                                                     |
| Fault Info Collect   |                                                         |
| Indicator Status Man | nagement                                                |
|                      |                                                         |
|                      |                                                         |
|                      |                                                         |
|                      |                                                         |
|                      |                                                         |
|                      |                                                         |
|                      |                                                         |
|                      |                                                         |

#### 9. ตรวจสอบ ปรับเปลี่ยนรหัสผ่านเข้าสู่ระบบ

### คลิกที่แท็บ System Tools --> Modify Login Password เพื่อเปลี่ยนรหัสผ่านเข้าใช้งานหน้า อุปกรณ์ HG8010H

|                       | HG801      | .0H                        | -                                                                                     | Logout |
|-----------------------|------------|----------------------------|---------------------------------------------------------------------------------------|--------|
| HUAWEI                | Status LAN | N Security System Too      | ols                                                                                   |        |
| Reboot                |            | System Tools > Modify Logi | n Password                                                                            |        |
| Configuration File    |            |                            |                                                                                       |        |
| Firmware Upgrade      |            | On this page, you can      | change the password of a common user to ensure security and make it easy to remember. |        |
| Restore Default Conf  | iguration  |                            |                                                                                       | _      |
| Maintenance           |            | User Name:                 | root                                                                                  |        |
| Log                   |            | New Password:              |                                                                                       |        |
| ONT Authentication    |            | Confirm Password:          |                                                                                       |        |
| Advanced Power Mar    | nagement   |                            | Analy Cased                                                                           |        |
| Modify Login Passwo   | rd         |                            | Appiy Cancer                                                                          |        |
| Fault Info Collect    |            |                            |                                                                                       |        |
| Indicator Status Mana | agement    |                            |                                                                                       |        |
|                       |            |                            |                                                                                       |        |
|                       |            |                            |                                                                                       |        |
|                       |            |                            |                                                                                       |        |
|                       |            |                            |                                                                                       |        |
|                       |            |                            |                                                                                       |        |
|                       |            |                            |                                                                                       |        |
|                       |            |                            |                                                                                       |        |
|                       |            |                            |                                                                                       |        |
|                       |            | Copyright © Hu             | lawer rechnologies Co., Ltd. 2009-2014. All rights reserved.                          |        |

## 10. ตรวจสอบ ข้อมูลที่บกพร่อง

คลิกที่แท็บ System Tools --> Fault Info Collect เพื่อเก็บข้อมูลข้อบกพร่องในรูปแบบการดาวน์โหลด ไฟล์ข้อมูลไว้

|                      | HG8010H                                                                     | t |
|----------------------|-----------------------------------------------------------------------------|---|
| HUAWEI               | Status LAN Security System Tools                                            |   |
| Reboot               | System Tools > Fault Info Collect                                           |   |
| Configuration File   | Enable Collect fault information                                            |   |
| Firmware Upgrade     |                                                                             |   |
| Restore Default Cor  | uration On this page, you can collect and download fault information.       |   |
| Maintenance          |                                                                             |   |
| Log                  | Start Download                                                              |   |
| ONT Authentication   |                                                                             |   |
| Advanced Power Ma    | gement                                                                      |   |
| Modify Login Passw   |                                                                             |   |
| Fault Info Collect   |                                                                             |   |
| Indicator Status Mar | ement                                                                       |   |
|                      |                                                                             |   |
|                      |                                                                             |   |
|                      |                                                                             |   |
|                      |                                                                             |   |
|                      |                                                                             |   |
|                      |                                                                             |   |
|                      |                                                                             |   |
|                      |                                                                             |   |
|                      | ₩ Copyright © Huawei Technologies Co., Ltd. 2009-2014. All rights reserved. |   |

#### 11. ตรวจสอบ แสดงสถานะ

## คลิกที่แท็บ SystemTools --> Indicator Status Management เพื่อแสดงสถานะการจัดการ

| <b>HG801</b>                  |                                                                           | gout |
|-------------------------------|---------------------------------------------------------------------------|------|
| HUAWEI Status LAN             | Distar Taola & Indianter Chaine Hangarament                               |      |
| Rebool                        | System loois > indicator Status Management                                |      |
| Configuration File            |                                                                           |      |
| Firmware Upgrade              | On this page, you can set the indicator status.                           |      |
| Restore Default Configuration |                                                                           |      |
| Maintenance                   | Configure the Indicator status                                            |      |
| Log                           | Disable Indicators:                                                       |      |
| ONT Authentication            | Apply Cancel                                                              |      |
| Advanced Power Management     | 7403 00000                                                                |      |
| Modify Login Password         |                                                                           |      |
| Fault Info Collect            |                                                                           |      |
| Indicator Status Management   | Convright @ Huawei Technologies Co. 1 tri. 2009-2014. All rights reserved |      |